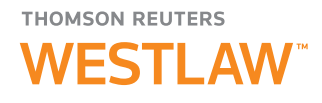

# **Registering Westlaw in OnePass**

Coordinating Westlaw with Your OnePass Username and Password

A OnePass profile is the online record of the username and password you personally select to access Thomson Reuters Westlaw<sup>™</sup> and other web-based Thomson Reuters products. Selecting your own username and password strengthens your ability to control secure access and ensures you are the only person who knows your OnePass username and password.

## **NEW TO WESTLAW**

#### **Activating Your Westlaw Registration Key**

Once you have received your Westlaw<sup>®</sup> registration key via email<sup>\*</sup>, you can either click the **Register** link from the email or follow these steps to add Westlaw to a OnePass profile.

**NOTE:** If you have an existing OnePass profile, skip this section and go to the Current OnePass User section on page 2.

- Click Create a OnePass profile on the Westlaw Sign In page (Figure 1) to display the Create a OnePass Profile page (Figure 2).
- 2 Type your Westlaw registration key and your email address in the appropriate text boxes.
- Assign a custom label to the Westlaw registration key. This is important in case you have more than one Westlaw registration key. A unique custom label is necessary to identify each research session with the appropriate registration key.
- 4 Click **Continue** to activate your Westlaw registration key.

| HOMSON REUTERS WESTLA                | w                                     |                                                                     |
|--------------------------------------|---------------------------------------|---------------------------------------------------------------------|
|                                      |                                       | Create a OnePass profile                                            |
|                                      |                                       | Enter your product information and an email to begin.               |
| OnePass Sign In                      | WHY DO MORE LEGAL PROFESSIONALS       |                                                                     |
| Username                             | CHOOSE WESTLAW?                       | Product                                                             |
| Forgot username?                     | Discover the difference for yourself. | Westlaw                                                             |
| Password                             |                                       | Registration key                                                    |
| Forgot password?                     | SIAR IOORFREETRICE                    | Example: 1234567-ABCDE1                                             |
| Save my Username                     |                                       |                                                                     |
| Save my Username and Password        |                                       | Custom label                                                        |
| Remember Me on this Computer [?]     | HOW DO YOU KNOW<br>WHEN YOUR LEGAL    | Give this registration key a label to differentiate it from others. |
| Sign In                              | RESEARCH IS COMPLETE?                 |                                                                     |
|                                      | westtaw can netp.                     | Email                                                               |
| Create a OnePass profile             | LEARN MORE >                          |                                                                     |
| Jpdate an existing OnePass profile   |                                       |                                                                     |
| Add a Registration Key               |                                       | Continue                                                            |
| Learn more about OnePass             |                                       |                                                                     |
| Use my organization's Single Sign On |                                       |                                                                     |

Figure 1. Westlaw Sign In page

\* Haven't received your Westlaw registration key email? Check your SPAM inbox, or contact Customer Service at 1-800-WESTLAW.

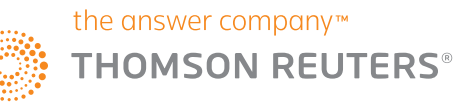

Thomson Reuters Westlaw is available at westlaw.com

For assistance using Westlaw, call 1-800-REF-ATTY (1-800-733-2889).

For free reference materials, visit legalsolutions.com/ westlaw-support

Figure 2. Create a OnePass Profile page

**5** Click **Continue to Westlaw** to begin your research session.

**NOTE:** If a OnePass profile is already associated with your email address, you'll get a "registration complete" message and can click **Continue to Westlaw** to sign in.

| nePass |                                                                |  |
|--------|----------------------------------------------------------------|--|
|        | registration complete                                          |  |
|        | Your OnePass Profile has been successfully created or updated. |  |
|        | Westlaw<br>Custom label<br>Work                                |  |
|        | Email<br>john.smith@testuser.com                               |  |
|        | 5 Continue to Westlaw ->                                       |  |

Figure 3. Registration Complete page

#### **CURRENT ONEPASS USER**

#### **Updating Your OnePass Profile**

To edit or update your OnePass profile, follow these steps:

- 1 Click Update an existing OnePass profile on the Westlaw Sign In page (Figure 4) to display the OnePass Sign In page (Figure 5).
- 2 Type your OnePass username and password in the appropriate text boxes and click Sign In to display the OnePass Products page (Figure 6).

| THOMSON REUTERS WESTLAW                                                                                                    | 1                                                                                                    | ← Back to wetlaw   |                                                                                                    |
|----------------------------------------------------------------------------------------------------|----------------------------------------------------------------------------------------------------|--------------------|----------------------------------------------------------------------------------------------------|
| OnePass Sign In Username Forgot username? Password Save my Username and Password? Save my Username and Password Remember Me on this Computer [?] Sign In Create a OnePass profile Update an existing OnePass profile Add a Registration Key | WHY DO MORE LECAL PROFESSIONALS<br>CHOOSE WESTLAW?<br>Discover the difference<br>for yourself.<br>START YOUR FREE TRIAL D<br>HOW DO YOU KNOW<br>WHEN YOUR LEGAL<br>RESEARCH IS COMPLETE?<br>Westlaw can help.<br>LEARN MORE D | 2                  | Cite Control Control Contro |
| Learn more about OnePass<br>Use my organization's Single Sign On                                                                                                    | _                                                                                                    | Lenginger Egglah • | C THOMSON REUTERS                                                                                                    |

Figure 4. Westlaw Sign In page

Figure 5. OnePass Sign In page

3 Click **Register a product** to select a product and add your registration key.

4 Click Save to return to the OnePass Products page.

| <ul> <li>Back to westlaw</li> </ul>                                   |                               |                                                                                     |   |
|-----------------------------------------------------------------------|-------------------------------|-------------------------------------------------------------------------------------|---|
| THOMSON REUTERS PRODUCTS                                              |                               | H.John Signout Register a product                                                   |   |
| Products + Register a pr                                              | oduct 3                       | Add a new product registration key to your OnePass profile.                         |   |
| RODUCT LIST                                                           | Westlaw                       | Product                                                                             |   |
| Vestlaw                                                               | next.westlaw.com 🛛            | Select a product                                                                    | • |
| oc & Form Builder                                                     | CUSTOM LABEL REGISTRATION KEY | Registration key                                                                    |   |
| afting Assistant                                                      | Work DEFAULT 1234567-ABCDE1   | Edit                                                                                |   |
| ractical Law UK (New<br>latform)<br>ractical Law US (New<br>Platform) |                               | Custom label<br>Give this registration key a label to differentiate it from others. |   |
| estlawNext Canada<br>estlawNext Tax                                   |                               | 4 Save Cancel                                                                       |   |

Figure 6. OnePass Products page

Figure 7. Register a Product page

5 If you want to update your Westlaw registration information, click Westlaw in your product list.

6 Click Edit to change the custom label for a Westlaw registration key or to update your Westlaw registration key.

| $\leftarrow$ Back to Westlaw       |                             |                  |                   |
|------------------------------------|-----------------------------|------------------|-------------------|
| THOMSON REUTERS PRODUCT            | S PROFILE SECURITY          |                  | Hi, John Sign out |
| Products + Register                | a product                   |                  |                   |
| PRODUCT LIST<br>Westlaw            | Westlaw<br>next.westlaw.com |                  |                   |
| Doc & Form Builder                 | CUSTOM LABEL                | REGISTRATION KEY |                   |
| Drafting Assistant                 | Work DEFAULT                | 1234567-ABCDE1   | 6 Edit            |
| DraftingSource                     |                             |                  |                   |
| Practical Law UK (New<br>Platform) |                             |                  |                   |
| Practical Law US (New<br>Platform) |                             |                  |                   |
| WestlawNext Canada                 |                             |                  |                   |
| WestlawNext Tax                    |                             |                  |                   |
|                                    |                             |                  |                   |

Figure 8. OnePass Products page

7 Click Save to return to the OnePass Products page.

| THOMSON REUTERS PRODUC                                     | TS PROFILE SECURITY                                                                 | Hi, John Sign out |
|------------------------------------------------------------|-------------------------------------------------------------------------------------|-------------------|
| Products + Registe                                         | r a product                                                                         |                   |
| PRODUCT LIST<br>Westlaw                                    | Westlaw<br>next.westlaw.com                                                         | Delete            |
| Doc & Form Builder<br>Drafting Assistant<br>DraftingSource | Registration key<br>Example: 1234567-ABCDE1<br>1234567-ABCDE1                       |                   |
| Practical Law UK (New<br>Platform)                         | Custom label<br>Give this registration key a label to differentiate it from others. |                   |
| Practical Law US (New<br>Platform)                         | Work                                                                                |                   |
| WestlawNext Canada<br>WestlawNext Tax                      | 7 Save Cancel                                                                       |                   |

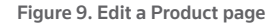

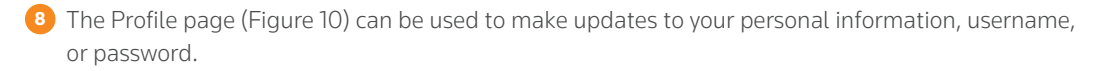

9 To update your security settings, visit the Security page (Figure 11).

0 Click Back to Westlaw to begin your research session.

| Back to Westaw<br>OMBON RBUTURS<br>PRODUCTS PROFILE SECURITY                                                                     | ← Back to Westlaw 10<br>THOMSON REVTERS<br>OnePass PRC                                   | iducts profile <b>Security</b>                                                                                                    | Hi, John Si                                           |
|----------------------------------------------------------------------------------------------------|------------------------------------------------------------------------------------------|----------------------------------------------------------------------------------------------------|-------------------------------------------------------|
| rofile 8                                                                                                    | Security 🧕                                                                               |                                                                                                    |                                                       |
| Personal information Personal information Username Password Last name Smith Email john.smith@testuser.com Additional emails None | SECURITY SETTINGS<br>Two-step authentication<br>Security questions<br>Alternate password | Two-step authentication         Iwo-step authentication keeps your profile secure by requiring a code to see is able to access your profile.         Image: Image: I | e in addition<br>ure no one<br>+ Add authentication m |

Figure 10. Profile page

Figure 11. Security page

### Visit legalsolutions.com/westlaw

For further assistance, contact a Customer Service representative at **1-800-WESTLAW** (**1-800-937-8529**). The intelligence, technology and human expertise you need to find trusted answers.

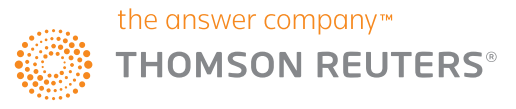